## **My Account: Account Setup with PIN Letter**

Once you have received a unique personal identification number (PIN) from NHRS, you can complete the Account setup process.

\*\*\* WARNING! If you have not received a PIN, refer to the Request a PIN instructions. \*\*\*

- 1. To set up a your *My Account*, go to: <u>myaccount.nhrs.org</u>
- 2. Click on Create account at the bottom of the login box.

| lew Hampshire Retire                       | ment System                                                          |
|--------------------------------------------|----------------------------------------------------------------------|
| 'My Account' has no<br>were a 'My Account' | w moved to a new system. Please create a new account if you<br>user. |
| Username                                   |                                                                      |
| Password                                   |                                                                      |
| Login                                      | Forgot Username   Forgot Password   Contact Us   FAQ                 |

**3.** Click on the button in front of I have received a paper PIN and ready to enroll, then click Next.

| o verify your | login experience, please review the options below and choose the one that applies to you. |
|---------------|-------------------------------------------------------------------------------------------|
| OI have lo    | gged into 'My Account' in the last 90 days.                                               |
| I have re     | eceived a paper PIN and ready to enroll.                                                  |
| OI forgot     | my username and/or password.                                                              |
| OI am a n     | ew user.                                                                                  |
| OI am not     | sure about my previous account status.                                                    |
| Please p      | roceed to the Enrollment process by clicking 'Next'.                                      |
|               |                                                                                           |
|               |                                                                                           |

**4.** On the enrollment screen, enter the PIN number from your letter in the **Enrollment PIN** section, then enter <u>all</u> the required information and click **Next**.

| Enter the followi     | ng information to h | elp us identify yo | u |  |
|-----------------------|---------------------|--------------------|---|--|
| Enrollment PIN 🕝      |                     |                    |   |  |
| Request an Enrollment | PIN                 |                    |   |  |
| SSN                   |                     |                    |   |  |
| Last Name             |                     |                    |   |  |
| Birth Date            |                     |                    |   |  |
| Home Zip Code         |                     |                    |   |  |
| Country               |                     |                    |   |  |
| USA                   |                     |                    |   |  |

5. The enrollment screen will open. There are three sections on this page: Enrollment, SMS Notifications (optional), and Challenge questions for identity protection. Enter all the required information, review and check the disclosure box, then click Enroll.

| , , , , , , , , , , , , , , , , , , , , | r new account information                                                                                  |
|-----------------------------------------|----------------------------------------------------------------------------------------------------|
| Congratulati<br>process.                | ons, your account has been successfully verified! Please complete the following to complete the enrollment |
| Username                                | <b>←</b>                                                                                                   |
| Email                                   | <b></b>                                                                                                    |
| Confirm Em                              | ail                                                                                                    |
| Password                                | <b>—</b>                                                                                                   |
| Your new pas                            | sword must:                                                                                                |
| <ul> <li>NOT</li> </ul>                 | include your username                                                                                      |
| <ul> <li>NOT</li> </ul>                 | include more than two sequential characters from your full name                                            |
| • be a l                                | ninimum of 12 characters                                                                                   |
| - inclui                                | Unner case letters (A-7)                                                                                   |
| 0                                       | Lower case letters (a-z)                                                                                   |
|                                         | Numeric digits (0-9)                                                                                       |
| 0                                       |                                                                                                    |
| 0                                       | Special characters (~`!@#\$%^&*()+={}[]\\;;"'<>,.?/)                                                       |

Proceed to the next page to view the SMS notifications and challenge questions screens.

| SMS Enabled Phor      | ie Number                                                                                               |
|-----------------------|----------------------------------------------------------------------------------------------------|
|                       |                                                                                                    |
| Enter a 10 digit SMS  | -enabled phone number. This field is optional. By providing an SMS-enabled phone number you are         |
| agreeing to receive t | ext notifications for Direct Deposit and Federal Tax Withholding updates. Note that email notifications |
| for these updates wi  | II be sent regardless of a provided SMS-enabled phone number.                                           |
| Challenge que         | stions for identity protection                                                                          |
| Question #1           |                                                                                                    |
| What is the name      | e of your first pet?                                                                                    |
| A                     |                                                                                                    |
| Answer                |                                                                                                    |
|                       |                                                                                                    |
|                       |                                                                                                    |
| Question #2           |                                                                                                    |
| In what city did y    | ou meet your spouse/significant other?                                                                  |
|                       |                                                                                                    |
| Answer                |                                                                                                    |
|                       |                                                                                                    |
|                       |                                                                                                    |
| Disclosure            |                                                                                                    |
|                       | a to the Terms And Conditions of service                                                                |
|                       | to the Terms And Conditions of Service.                                                                 |
|                       |                                                                                                    |

6. This screen will appear to confirm your successful enrollment. Click on Login to My Account and you will be taken back to the login screen. Tye in your username and the new password that you just set up to login to your account.

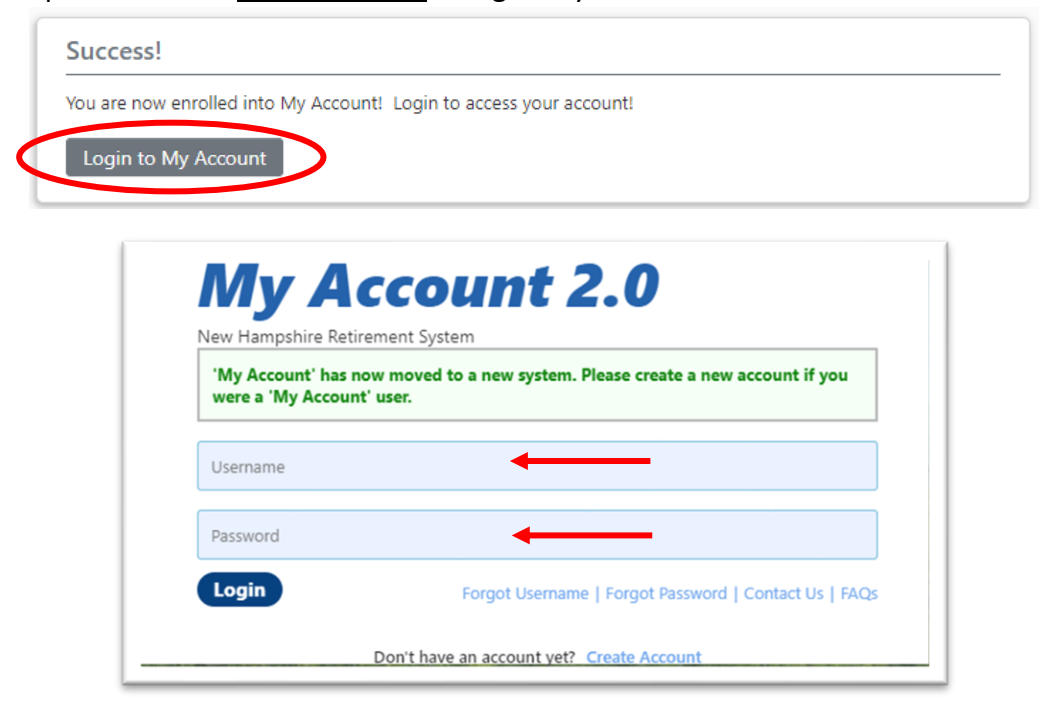

7. After you login for the first time, you will see the following screen. Answer the challenge questions you just set up, then click **Continue**. If you are on a trusted device (home computer, personal cellphone, etc.) you can check the **Trust this device** box to avoid this step in the future.

| We do not recognize this d       | evice, or this device has not been registered as a trusted device to access your account |
|----------------------------------|------------------------------------------------------------------------------------------|
| Enter the answers to your c      | hallenge questions:                                                                      |
| Question 1<br>Answer             | What is the name of your first pet?                                                      |
| Question 2<br>Answer             | In what city did you meet your spouse/significant other? 🗲                               |
| Trust this device*               |                                                                                          |
| Do not check this if you are usi | ng a public computer.                                                                    |
| Continue Cancel                  |                                                                                          |

**8.** You will then be prompted to set up **Two-Step Verification**. You may choose either email or text messaging.

| vo-Step Verificat                 | ion |
|-----------------------------------|-----|
| Challenge Questions<br>Configured |     |
| <b>Email</b><br>Click to Add      |     |
| Text Message<br>Click to Add      |     |

**9.** (A) If you choose email, click **Send Code**. (B) If you choose text message, enter your phone number and click **Send Code**. Depending on your choice, you will receive an email or a text with a verification code. **Note:** The email may take a few minutes to arrive.

| Challenge Questions<br>Configured | Verification codes will be emailed to <b>example</b> . You need to verify that you can receive<br>these codes. Click Send Code below and enter the code sent via email to finish the set up<br>process. |
|-----------------------------------|----------------------------------------------------------------------------------------------------|
| Email<br>Click to Add             | Send Code                                                                                                    |
| Text Message<br>Click to Add      |                                                                                                    |

(B)

| figured                      | codes.                                                                                             |
|------------------------------|----------------------------------------------------------------------------------------------------|
| ill<br>to Add                | <b>←</b>                                                                                           |
| t <b>Message</b><br>c to Add | This phone number must be able to receive SMS text messages. Standard text message rate may apply. |
| t <b>Message</b><br>c to Add | This phone number must be able to receive SMS text messages. Standard text messages are may apply. |

5

**10.** Regardless of which option you choose, after you hit **Send Code** the screen will refresh and a box will appear where you will enter the verification code. Click **Finish** to complete the Two-Step Verification.

| Challenge Questions<br>Configured   | Enter the U.S. phone number with area code that you want to use to receive verification codes.      |
|-------------------------------------|----------------------------------------------------------------------------------------------------|
| Email<br>Click to Add               | This phone number must be able to receive SMS text messages. Standard text message rates may apply. |
| <b>Text Message</b><br>Click to Add | Send Code                                                                                           |
|                                     | Enter the verification code sent to (***) ***-**                                                    |
|                                     | Set as Primary                                                                                      |

**11.** You are in! Take some time to check out the features available on your *My Account*.

| Employee This            |                                                                                                    |                                                 |
|--------------------------|----------------------------------------------------------------------------------------------------|-------------------------------------------------|
| Grand Tot <sub>fam</sub> | site is full of valuable information and features. To make sure you tak<br>ne account, please take a minute to go through this quick tour. It will<br>iliar with how to navigate and use this site. | :e full advantage of your<br>help you to become |
| Reques                   | Do not show me this again. Take the                                                                                                    | Tour No Thanks                                  |

## **Troubleshooting Tips and Things to Know**

- Your new password must be at least 12 characters, and contain uppercase and lowercase letters, and at least one number and one special character. Your username cannot be part of your password.
- Once you are logged in you can view the help menu in the navigation section on the lefthand side of the screen to view detailed information on the how to use the site.
- Along with the help menu, there is an FAQ link that lists answers to common questions out users have contacted us about.